## Se connecter au site de vote

- 1. Connectez-vous à l'adresse url du site de vote <u>www.cen.webvote.fr</u>
- 2. Renseignez votre code identifiant :

| Identifiez-         | vous                     |
|---------------------|--------------------------|
| Identifiant de vote |                          |
| <b>A</b> XXX1234    | ?                        |
| <u>Je n'ai pa</u>   | as mon identifiant de vo |
|                     |                          |

3. Cliquez sur valider et renseignez votre lieu de naissance (ville, ou pays pour les natifs à l'étranger).

|       | Questions de sécurité<br>Répondez aux questions suivantes |
|-------|-----------------------------------------------------------|
| Votre | lieu de naissance                                         |
| 0     | Saisissez votre lieu de naissance ici 🛛 🕐                 |
|       | Je n'ai pas accès à ces information                       |
|       |                                                           |

4. Vous recevez après avoir cliqué sur suivant, votre mot de passe automatiquement par mail.

|   |                                                                                             | <b>Mot de passe</b><br>Saisissez votre mot de passe ci-dessous                              |           |
|---|---------------------------------------------------------------------------------------------|---------------------------------------------------------------------------------------------|-----------|
|   | <b>5</b>                                                                                    | Mot de passe envoyé il y a 23 minutes par email<br>à l'adresse : m************c@gedivote.fr |           |
|   | Si vous ne recevez pas votre mot de passe, pensez à consulter vos "courriers indésirables". |                                                                                             |           |
| N | /lot de                                                                                     | e passe                                                                                     |           |
|   | ₿                                                                                           | 123456                                                                                      |           |
|   |                                                                                             | <u>Je n'ai pas reçu mon mot de pas</u>                                                      | <u>se</u> |
|   |                                                                                             | Valider                                                                                     |           |

## Procédure de restitution du code identifiant en cas de perte ou non-réception du courrier postal

- 1. Connectez-vous à l'adresse url du site de vote <u>www.cen.webvote.fr</u>
- 2. Une fois sur la page d'accueil, cliquez sur « Je n'ai pas mon identifiant de vote »

| Ide                 | entifiez-vous                       |
|---------------------|-------------------------------------|
| Identifiant de vote | •                                   |
| <b>e</b> xxx1234    | 1 ?                                 |
|                     | Je n'ai pas mon identifiant de vote |
|                     | Valider                             |

3. Renseignez les informations / Questions de sécurité du formulaire (Nom, prénom, date de naissance, puis numéro de matricule et lieu de naissance).

| Saisissez les champs ci-dessous p<br>identifiant. | oour recuperer votr   |
|---------------------------------------------------|-----------------------|
| Nom*                                              |                       |
| 01                                                | • •                   |
| Prénom*                                           |                       |
| ei                                                | ?                     |
| Date de naissance*                                |                       |
| 🗄 jj/mm/aaaa                                      |                       |
| Champs obligatoires                               |                       |
| <u>Je n'ai pas acc</u>                            | cès à ces informatior |

| ¢ | Questions de sécurité<br>Répondez aux questions suivantes |
|---|-----------------------------------------------------------|
|   | Votre numéro de matricule*                                |
|   | 🗘 Saisissez votre numéro de matricule ic 🕐                |
|   | Votre lieu de naissance*                                  |
|   | O Saisissez votre lieu de naissance ici (?)               |
| * | Champs obligatoires                                       |
|   | Je n'ai pas accès à ces informations                      |
|   | Suivant                                                   |
|   |                                                           |

4. Le système vous demandera ensuite de renseigner un numéro de mobile pour recevoir votre identifiant par SMS.

| (+)<br>Ajout d'un canal d'envoi de                                                         |
|--------------------------------------------------------------------------------------------|
| LIGENTITIANT<br>Saisissez le canal sur lequel vous souhaitez recevoir votre<br>identifiant |
| Numéro de téléphone                                                                        |
| Vous rencontrez un problème ?                                                              |
| Suivant                                                                                    |

**ATTENTION** : si vous avez déjà demandé votre mot de passe par SMS, il ne sera pas possible de récupérer l'identifiant via ce même canal.

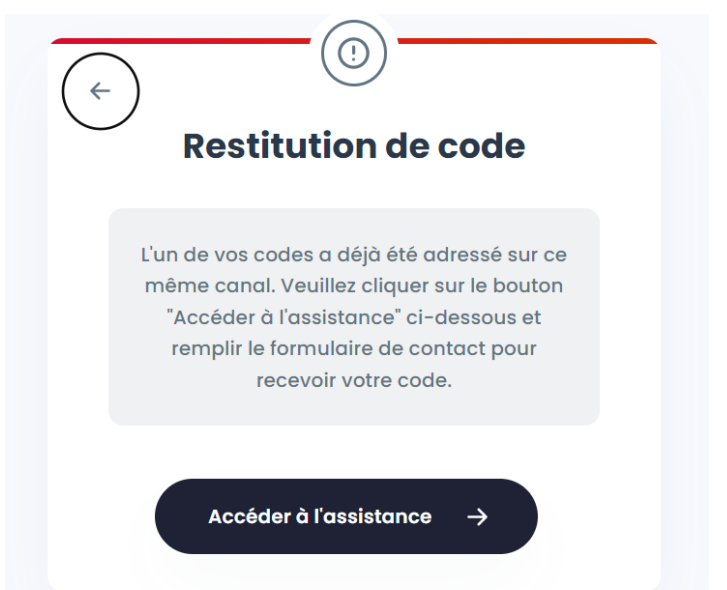

## Procédure de restitution du mot de passe

 Si vous n'avez pas reçu ou supprimé le mot de passe reçu par mail, vous pouvez cliquer sur « je n'ai pas reçu mon mot de passe » pour vous faire renvoyer votre code sur l'adresse préenregistrée dans le système.

|                               |                                                                                                    | )                                                                                                    |  |
|-------------------------------|----------------------------------------------------------------------------------------------------|----------------------------------------------------------------------------------------------------|--|
| (← <sup></sup> <sup>%</sup> c | :YWEW215N55                                                                                                    |                                                                                                    |  |
|                               | <b>Mot de l</b><br>Saisissez votre mot de                                                                                                    | <b>DASSE</b><br>passe ci-dessous                                                                               |  |
|                               | Mot de passe envoyé i<br>à l'adresse : m*******                                                                                                    | l y a 27 minutes par email<br>******c@gedivote.fr                                                              |  |
|                               | Si vous ne recevez pas votre m<br>consulter vos "courriers indésir                                                                                                    | ot de passe, pensez à<br>ables".                                                                               |  |
|                               | Mot de passe                                                                                                    |                                                                                                    |  |
|                               | 123456                                                                                                    | 0                                                                                                    |  |
|                               |                                                                                                    |                                                                                                    |  |
|                               | Valid                                                                                                    | er                                                                                                    |  |
| <u>а</u> суwеи                | Valid<br>(7)<br>N215N55                                                                                                    | er                                                                                                    |  |
| 2 CYWEV<br>C                  | valid<br>w215N55<br>Envoi du mot<br>hoisissez via quel canal vous<br>mot de po                                                                                            | er<br><b>de passe</b><br>souhaitez recevoir votre<br>Isse                                                      |  |
| 2 CYWEV<br>C                  | valid<br>w215N55<br>Envoi du mot<br>hoisissez via quel canal vous<br>mot de pas<br>Canal d'envoi du mot de pas                                                            | er<br><b>de passe</b><br>souhaitez recevoir votre<br>Isse<br>se                                                |  |
| g cywev<br>ci                 | valid<br>w215N55<br>Envoi du mot<br>hoisissez via quel canal vous<br>mot de po<br>Canal d'envoi du mot de pas<br>O EMAIL<br>m************************************         | er<br><b>de passe</b><br>souhaitez recevoir votre<br>Isse<br>se<br>ivote.fr                                    |  |
| g cywev<br>C                  | valid<br>w215N55<br>Envoi du mot de pas<br>Canal d'envoi du mot de pas<br>Canal d'envoi du mot de pas<br>MAIL<br>m*****c@ged                                              | er<br><b>de passe</b><br>souhaitez recevoir votre<br>isse<br>se<br>ivote.fr<br><u>ccès aux canaux proposés</u> |  |
| 2 CYWEV<br>C                  | Valid<br>W215N55<br>Envoi du mot<br>hoisissez via quel canal vous<br>mot de por<br>Canal d'envoi du mot de pas<br>Canal d'envoi du mot de pas<br>De n'ai pas av<br>Suivan | er<br><b>de passe</b><br>souhaitez recevoir votre<br>isse<br>ivote.fr<br><u>ccès aux canaux proposés</u>       |  |

 Si vous n'avez pas accès à votre boite mail professionnelle durant le vote, vous pouvez cliquer sur « je n'ai pas accès aux canaux proposés » pour être redirigé vers une procédure de restitution en ligne similaire à celle de l'identifiant.

|        | mot de passe                          |      |
|--------|---------------------------------------|------|
| Numé   | of 12 34 56 78                        |      |
| Votre  | nom*                                  |      |
| 0      | Saisissez votre nom ici               | ?    |
| Votre  | numéro de matricule*                  |      |
| 0      | Saisissez votre numéro de matricule   | ic 🕐 |
| Votre  | date de naissance*                    |      |
| Ó      | jj/mm/aaaa                            | ₽?   |
| Votre  | lieu de naissance*                    |      |
| Ó      | Saisissez votre lieu de naissance ici | ?    |
| Votre  | prénom*                               |      |
| Ó      | Saisissez votre prénom ici            | ?    |
| • Cham | ps obligatoires                       |      |

**ATTENTION** : si vous avez déjà demandé votre code identifiant par SMS, il ne vous sera pas proposé de récupérer le mot de passe via ce même canal. En cliquant sur « je n'ai pas accès aux canaux proposés », vous serez automatiquement redirigé vers le formulaire d'assistance de niveau 2.

## Procédure d'assistance de niveau 2

- Si vous ne parvenez pas à récupérer vos codes via les procédures de restitution en ligne ou si votre lieu de naissance est erroné, vous pourrez cliquer sur « je n'ai pas accès à ces informations » et serez redirigé vers la page du formulaire d'assistance de niveau 2 :

| E                                           | Elections des membres de la délégation du personnel au CSE                                                                                                    |                                          |
|---------------------------------------------|----------------------------------------------------------------------------------------------------|------------------------------------------|
| Dor                                         | nando d'accistan                                                                                                    |                                          |
| Der                                         | nunue a assistan                                                                                                    |                                          |
| Si vous avez des difficultés pour réception | ner votre identifiant et/ou votre mot de passe, mer<br>ci-dessous et de préciser votre demande.<br>ous serez recontacté(e) dans les plus brefs délais.<br>*Informations obligatoires | ci de renseigner toutes les informations |
| Nom*                                        |                                                                                                    |                                          |
|                                             |                                                                                                    |                                          |
| Prénom*                                     |                                                                                                    |                                          |
|                                             |                                                                                                    |                                          |
| Message*                                    |                                                                                                    |                                          |
|                                             |                                                                                                    |                                          |
| Tálásbanat                                  |                                                                                                    | h                                        |
| • 06 12 34 56 78                            |                                                                                                    |                                          |
| 5 mm/1*                                     |                                                                                                    |                                          |
| E-mail*                                     |                                                                                                    |                                          |
|                                             |                                                                                                    |                                          |
|                                             | Envoyer la demande d'assistance                                                                                                    |                                          |
| < Retour à l'accueil                        |                                                                                                    |                                          |
|                                             |                                                                                                    |                                          |

- → Renseignez nom, prénom, email et n° de mobile et envoyez la demande d'assistance.
- → Dans le champ « Message\* », veuillez préciser l'objet de votre demande (besoin de l'identifiant, du mot de passe...), ainsi que les raisons.
- → Vous serez recontacté par les ressources humaines